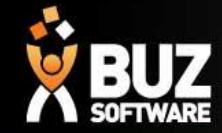

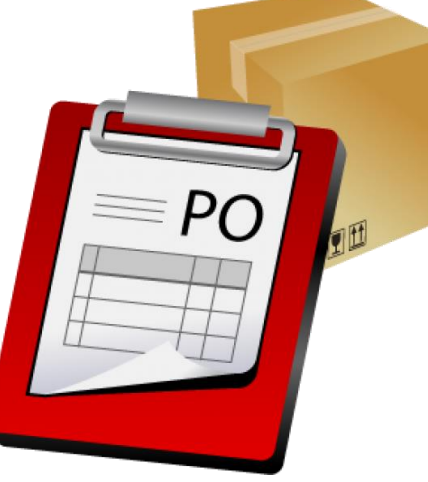

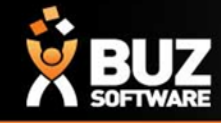

In BUZ stock holding is reduced either directly by a customer purchase or by it being consumed by manufacturing. In both instances the stock is reserved when the order is initially processed. By reserving the stock at this point BUZ automatic re-ordering will if need be initiate a purchase order on supplier if stock is not available.

On the inventory item is stored Minimum Stock, Maximum Stock, Re-order Multiples and Lead time these are used by the automatic re-order routine to calculate if stock needs to be ordered and if so how much. Purchase orders can be created by this process and then edited prior to sending to supplier

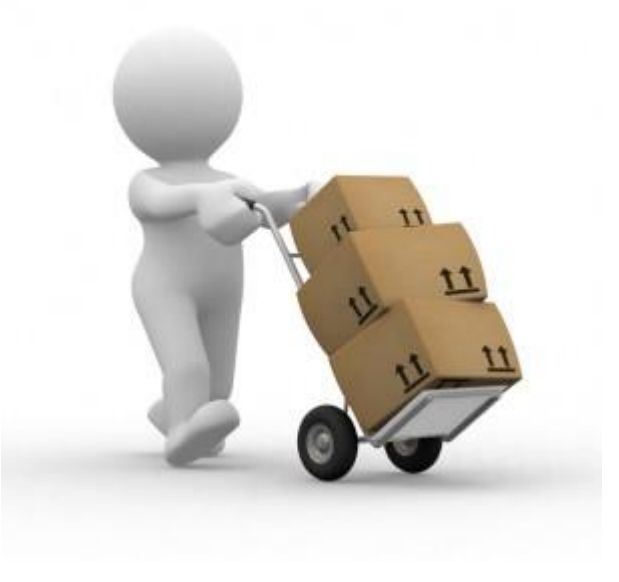

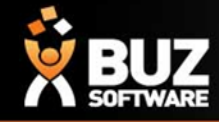

### **Automatic Purchase Orders**

Automatic purchase orders will only work if you have done all the setup (BOM, Inventory Items Min/Max stock qty.)

If you are at your minimum stock level once a quote is accepted and processed your stock to order will appear in "Purchases-> Purchase order-> Stock Re-ordering" per inventory item.

| 3UZ Demonstration                 |                                                                           |                 |                    |                      |                  |                             |                                 |                        |                           |                     |              | alana     | Gouzsoftware    |
|-----------------------------------|---------------------------------------------------------------------------|-----------------|--------------------|----------------------|------------------|-----------------------------|---------------------------------|------------------------|---------------------------|---------------------|--------------|-----------|-----------------|
| R Dashboard Sales - Purc          | hases - Workflow - Contacts -                                             | I Reports       | og Settings        |                      |                  |                             |                                 |                        |                           |                     |              |           |                 |
| Stock Re-orderi                   | ng                                                                        |                 |                    |                      |                  |                             |                                 |                        |                           |                     |              |           |                 |
| Supplier                          | Inventory Group                                                           |                 |                    |                      | _                |                             |                                 |                        |                           |                     |              |           |                 |
| Blindware                         | General Stock Panel Glide with Bl Curtains Roller Bind Vertical Drapes 12 | DM<br>Imm Blade |                    | Î.                   | Load             |                             |                                 |                        |                           |                     |              |           |                 |
| Date Doc                          | Branch:                                                                   |                 |                    |                      |                  |                             |                                 |                        |                           |                     |              |           |                 |
| 17/02/2016                        |                                                                           |                 |                    | •                    |                  |                             |                                 |                        |                           |                     |              |           |                 |
| Inventory                         |                                                                           | Supplier        | Total<br>Purchased | Total<br>Adjustments | Total<br>Ordered | Total<br>Ordered To<br>Date | Total<br>Ordered<br>Outstanding | Total Current<br>Stock | Is Less Than<br>Min Stock | Stk Qty To<br>Order | Qty To Order | Unit Cost | Total<br>Amount |
| 3 TRACK PANEL - 5 5M LENGTH BLACK |                                                                           | Blindware       | 10                 | 0                    | 1500             | 0                           | 1500                            | -1490                  | true                      | 1540                | 0.28         | 0         | 0.00            |
| 3 TRACK PANEL - 5.5M LENGTH WHITE |                                                                           | Blindware       | 5500               | 0                    | 8152             | 0                           | 8152                            | -2652                  | true                      | 112652              | 20 482181    | 0         | 0.00            |

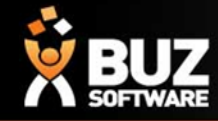

### **Automatic Purchase Orders**

Stock Re-Ordering

Here you can make any changes to the stock required and save, Once saved you will be asked if you want to generate a purchase order, which can then be edited and processed.

| Field                     | Description                                                   |
|---------------------------|---------------------------------------------------------------|
| Total Purchased           | Total Amt you are ordering                                    |
| Total Adjustments         |                                                               |
| Total Ordered             | Unit x Total purchased                                        |
| Total Ordered To Date     | Total order for this item to date                             |
| Total Ordered Outstanding | Outstanding orders not processed                              |
| Total Current Stock       | Stock on hand according to the stock take Inventory Stocktake |
| Is Less Then Min Stock    | True means you are low in stock (Less than Minimum Stock QTY) |
| Stk Qty To Order          | Amount to order that will get you to the Max on hand you set  |
| Qty To Order              | If you need 80 and you order per box of 20 this could be 4 ?? |
| Unit Cost                 | Per unit cost                                                 |
| Total Amount              | Unit x                                                        |
| ETA Date                  | Estimated Arrival Date                                        |
| Notes                     |                                                               |

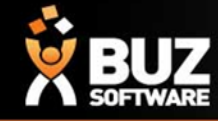

### **Automatic Purchase Orders**

Once you have generated the PO from Stock re ordering, this will appear in Purchase orders under "Pending"

From here you can;

- Select your PO
- Edit your PO
- Update your PO Status
- Print or Email to supplier

Once you receive the stock from your supplier, you can edit your PO and then receipt this under QTY Received column and Save Changes.

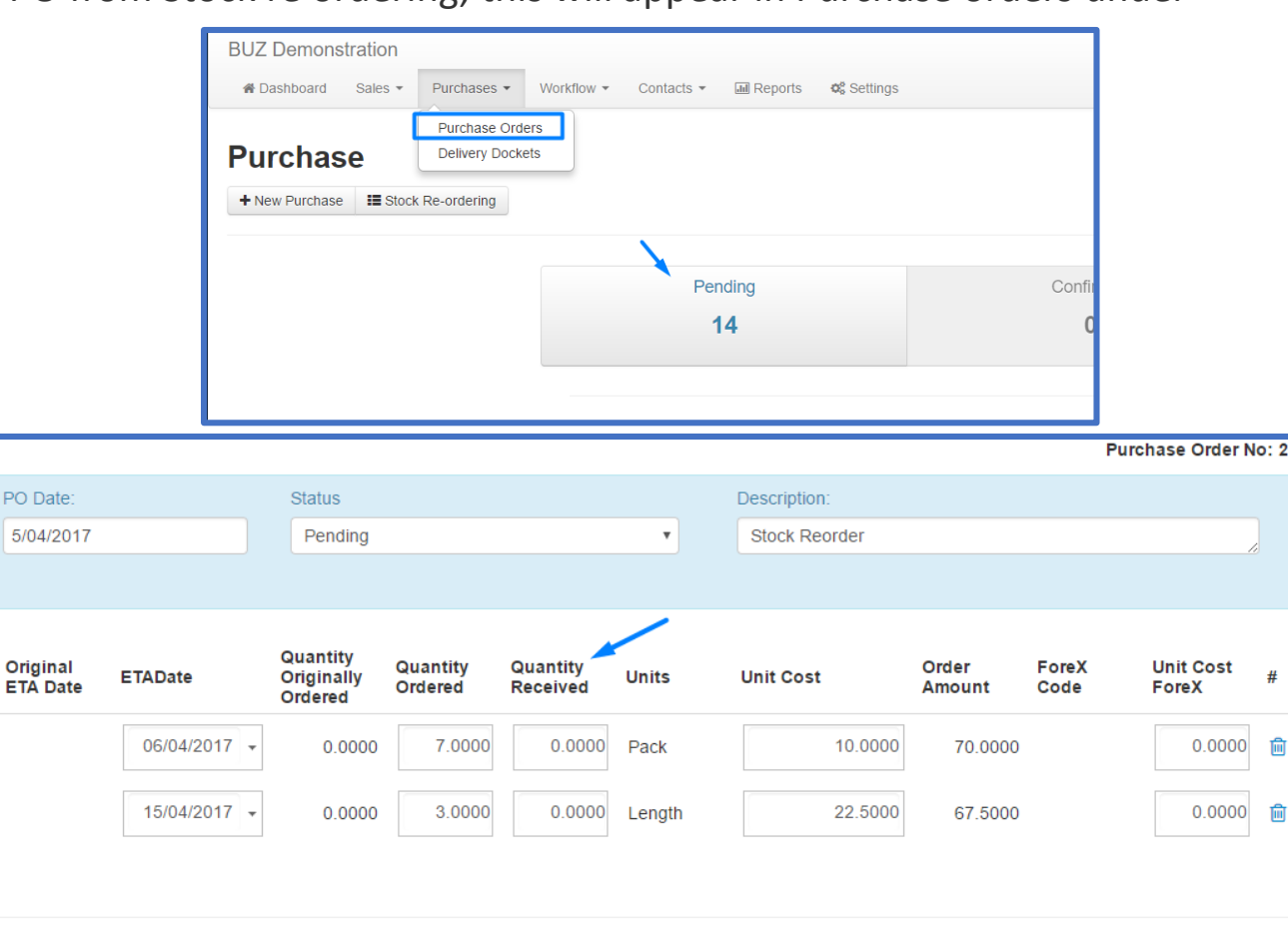

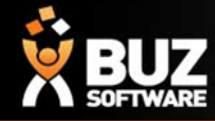

#### **Manual Purchase orders**

Purchases-> Purchase orders-> + New Purchase

Manual Purchase orders can be created at any time of the workflow.

| BUZ Demonstration                                                                                                    |                                |                                                              |                                             | alana@buzsoftware.com.au 也 Log of | f 🌢 My BUZ 🛛 Help 👻             |
|----------------------------------------------------------------------------------------------------|--------------------------------|--------------------------------------------------------------|---------------------------------------------|-----------------------------------|---------------------------------|
|                                                                                                    | tacts 👻 🖬 Reports 🛛 🕫 Settings |                                                              |                                             |                                   | BUZ                             |
| Purchases >> Purchase order >> New                                                                                                    |                                |                                                              |                                             |                                   | lumber / Barcode GO             |
| Supplier: Branch:                                                                                                    | Order No:                      | PO Date: Status                                              |                                             | Description:                      |                                 |
| The second second secon | • 0                            | 13/04/2017 Cancelled                                         | I <b>v</b>                                  |                                   |                                 |
| Only this Supplier items                                                                                                    |                                |                                                              |                                             |                                   |                                 |
| Line Inventory Group Inventory<br>Number                                                                                                    | Supplier Descn / Code          | Original Quantity<br>ETA Date Originally<br>ETA Date Ordered | Quantity Quantity Units<br>Ordered Received | Unit Cost Order<br>Amount         | ForeX Unit Cost<br>Code ForeX # |
| 1                                                                                                    | •                              |                                                              |                                             |                                   | ♥                               |
| + Add Item                                                                                                    |                                |                                                              |                                             |                                   |                                 |
| Notes:                                                                                                    |                                |                                                              |                                             |                                   |                                 |
|                                                                                                    |                                |                                                              |                                             |                                   | 1                               |
| Ordered Qty: 0.0000                                                                                                    | Ordered Amt: 0.0000            | Received Qty:                                                | 0.0000                                      | Received Amt:                     | 0.0000                          |
|                                                                                                    |                                |                                                              |                                             |                                   | Cancel Save Changes             |

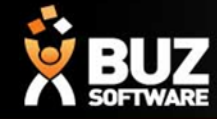

### **PO Field Descriptions**

| Field                       | Description                                                                                                    |
|-----------------------------|----------------------------------------------------------------------------------------------------|
| Branch                      | Branch you are ordering from                                                                                                    |
| Description                 | Description as should appear in the purchase order                                                                                               |
| ETA Date                    | Estimated Time of Arrival Date                                                                                                    |
| Inventory Group Code        | Inventory Groups are used to group products into logical lists. Theses lists are often based on product type but also may be for pricing reasons |
| Inventory Group Description | Inventory item for the Inventory group                                                                                                    |
| Line Number                 | Item number, can be edited to re arrange items in order                                                                                          |
| Order Amount                | Order amount based on Quantity and Unit cost                                                                                                    |
| Order No                    | Auto Generated, or you can enter in an order number of your preference                                                                           |
| PO Date                     | Date the PO has been entered                                                                                                    |
| Quantity Ordered            | QTY the supplier can fill                                                                                                    |
| Quantity Originally Ordered | QTY ordered was placed for                                                                                                    |
| Status                      | Current status of the purchase order, initially will be set to "Pending Order"                                                                   |
| Supplier                    | Supplier of the product                                                                                                    |
| Supplier Descn/Code         | Inventory item supplier description or code                                                                                                    |
| Unit Cost                   | Cost of the Unit as above                                                                                                    |
| Unit Cost Forex             | Foreign Currency                                                                                                    |
| Units                       | Units of measure that the item comes in (Each, Meter, Box)                                                                                       |

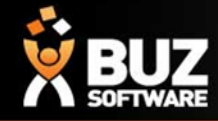

### Purchase order Settings

Settings > Purchase Settings

Statuses

When setting up Purchase Statuses for the different Purchasing statuses a Function Code must be set so that BUZ knows how to treat the status. To view the description of the functions see this link > <u>https://buzsoftware.atlassian.net/wiki/display/HELP/Purchase+Settings</u>

| Field              | Description                                                                                 |
|--------------------|---------------------------------------------------------------------------------------------|
| Description        | Full text description of status, max. 30 characters.                                        |
| Code               | Abbreviation for status, max. 10 characters.                                                |
| Function           | See separate table of associated actions.                                                   |
| Sequence<br>Number | The order the status list in the dropdown. This also sets the logical order these occur in. |
| Colour             | Choose the colour to be associated with this status                                         |

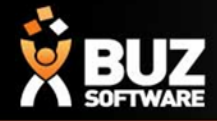

#### If you cant find what your looking for in the help documentation let us know!

We will point you in the right direction or get something added to the documentation for you.

### Email: <a href="mailto:support@buzsoftware.com.au">support@buzsoftware.com.au</a>

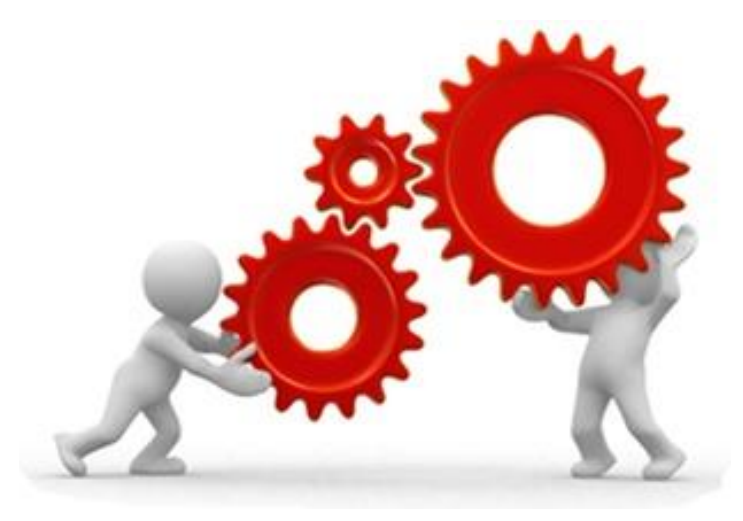

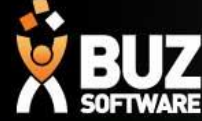

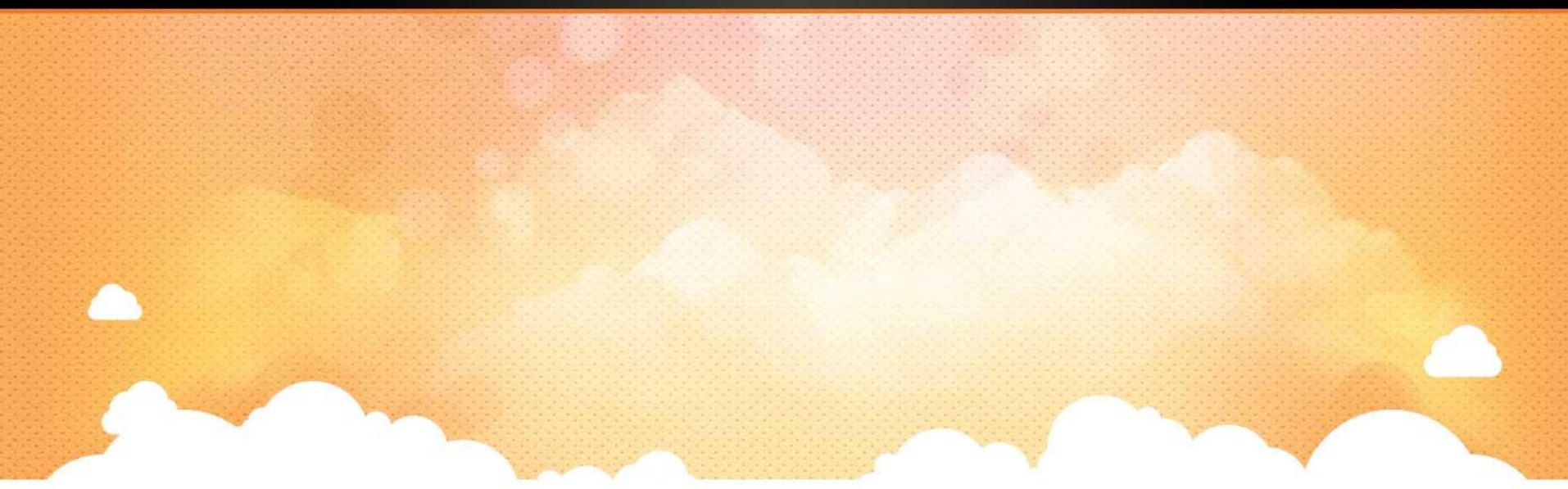

# Thank you

Any further questions please contact us at <a href="mailto:support@buzsoftware.com.au">support@buzsoftware.com.au</a>